# MODUL PRATIKUM - 05 PEMROGRAMAN BERBASIS WEB (CCP119)

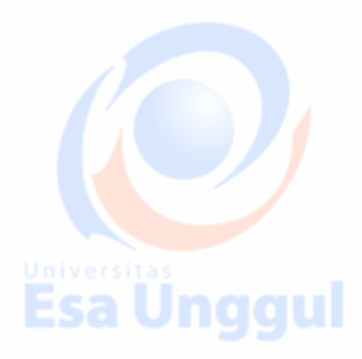

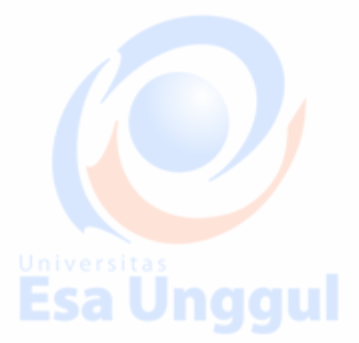

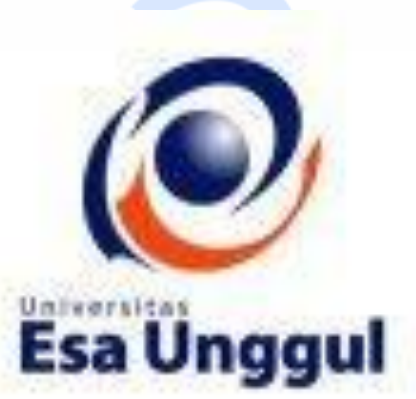

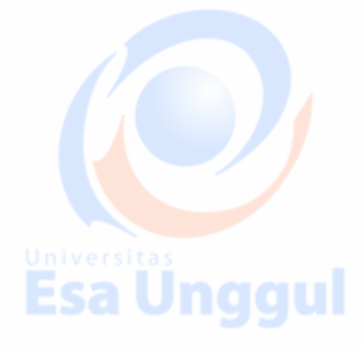

**Esa Unggul** 

Disusun oleh : KARTINI, SKom.,MMSI Esa Unggul

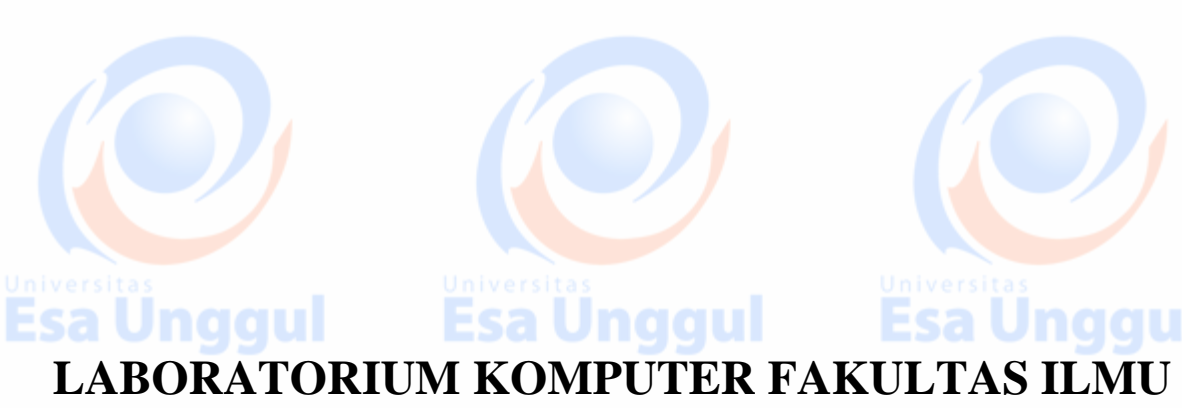

**KOMPUTER** 

UNIVERSITAS ESA UNGGUL

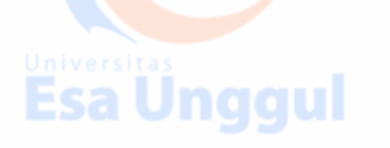

Esa Ünggul

Esa Unggul

# **MODUL PRATIKUM PBW 05**

Form, Object Form, From metode get/pos

# A. TUJUAN

- 1. Praktikan mengetahui kegunaan Form dengan metode get/ppos, dan Object Form dalam halaman web
- 2. Praktikan mengetahui jenis-jenis penulisan Form dengan metode get/ppos, dan
  - Object Form
- 3. Praktikan dapat mengaplikasikan Form dengan metode get/ppos, dan Object

Form untuk Menerima informasi atau meminta umpan balik dari user homepage

dalam tiap halaman web

### **B. DASAR TEORI**

Fungsi form : Menerima informasi atau meminta umpan balik dari user dan memproses informasi tersebut di server

Standar penulisan:

```
<form method="post/get" action="..."> ... </form>
```

#### Atribut:

| Atribut | Fungsi                                                   |
|---------|----------------------------------------------------------|
| Method  | Metode pengiriman data ke file tujuan (POST atau GET)    |
| Action  | Aksi yang akan dilakukan jika user menekan tombol Submit |
| Name    | Memerikan nama tiap masukan                              |
| Value   | Memberikan nilai suatu masukan                           |
| Туре    | Tipe form yang akan digunakan                            |

# Textbox

Fungsi : digunakan utk memasukan suatu nilai utk dikirimkan kepada server. Nilai yg dimasukan dpt berupa angka ataupun text

Tag: <input>

## Atribut-atribut:

| Atribut                  | Fungsi                                                                               |
|--------------------------|--------------------------------------------------------------------------------------|
| type=["text" "password"] | Menentukan jenis field masukan<br>Text, submit, password                             |
| name                     | Menentukan nama untuk field sehingga dapat dirujuk nantinya                          |
| value                    | Memberi nilai suatu input                                                            |
| size                     | mengatur lebar field secara horisontal, berapa huruf maksimal yang dapat ditampilkan |
| maxlength                | menentukan jumlah maksimum huruf (karakter) yang dapat dimasukkan                    |
| Universitas              | Universitas                                                                          |

Esa Unggul Esa Unggul Esa Unggul

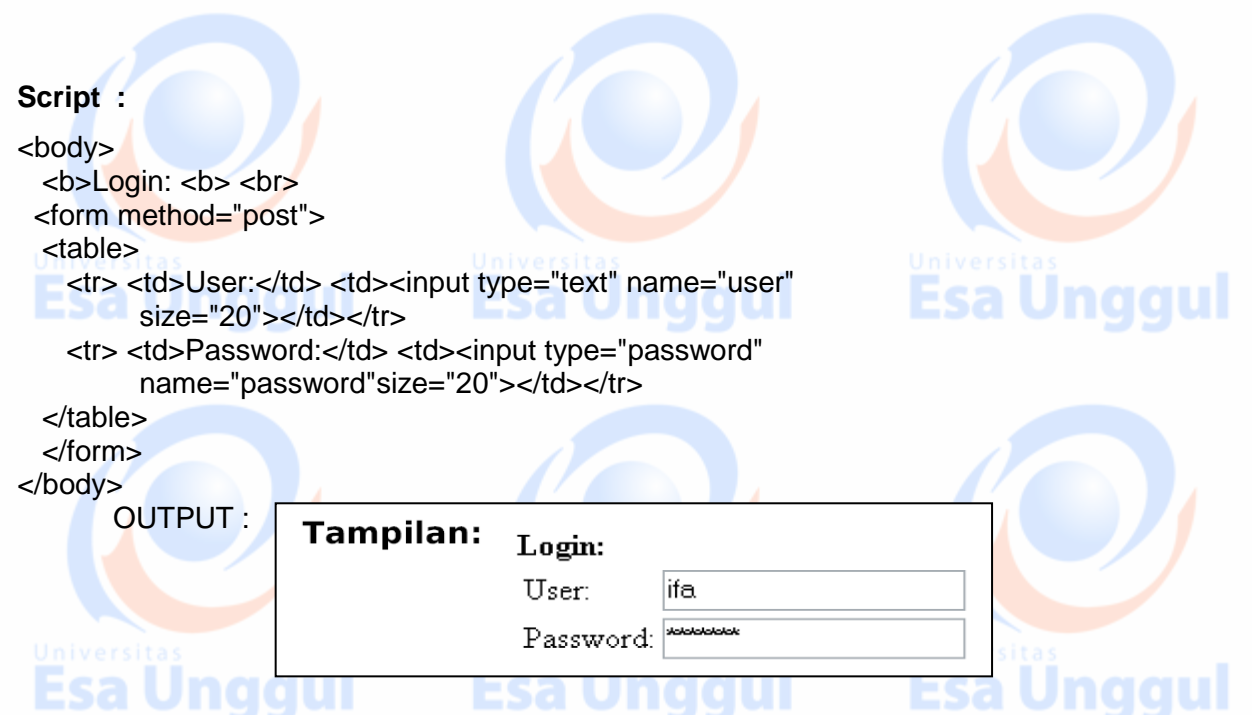

### Submit dan Reset

- Tombol Submit: digunakan ketika user mengisi form dan ingin mengirimkan ke server
- Tombol *Reset: digunakan ketika user ingin* menghapus/mengosongkan semua masukan yang ditulis dalam *form*

#### Script:

```
<body>
<b>Data Pengunjung: <b> <br>
<form method="post" action="data.html">
  Nama: <input type="text" name="nama"
      size="20">
   Alamat: <input type="text" name="alamat"
      size="20">
 <input type="submit" value="Simpan" name="t1">
 <input type="reset" value="Reset" name="t2">
 </form>
</body>
                              Data Pengunjung:
                     Tampilan:
     Hasilnya :
                              Nama:
                              Alamat:
```

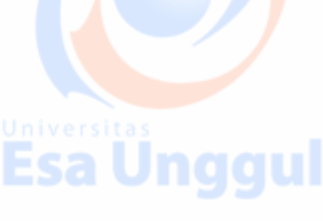

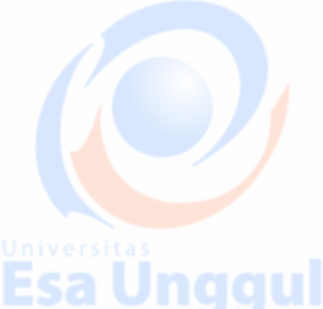

#### Checkbox

Fungsi : Untuk memberi beberapa pilihan kepada *user* **Script :** 

<form method="post">

Esa Unggul

Bacaan yang Anda sukai: <br>

<input type="checkbox" name="bacaan" value="novel"> Novel <br>

Esa Unggul

Simpan Reset

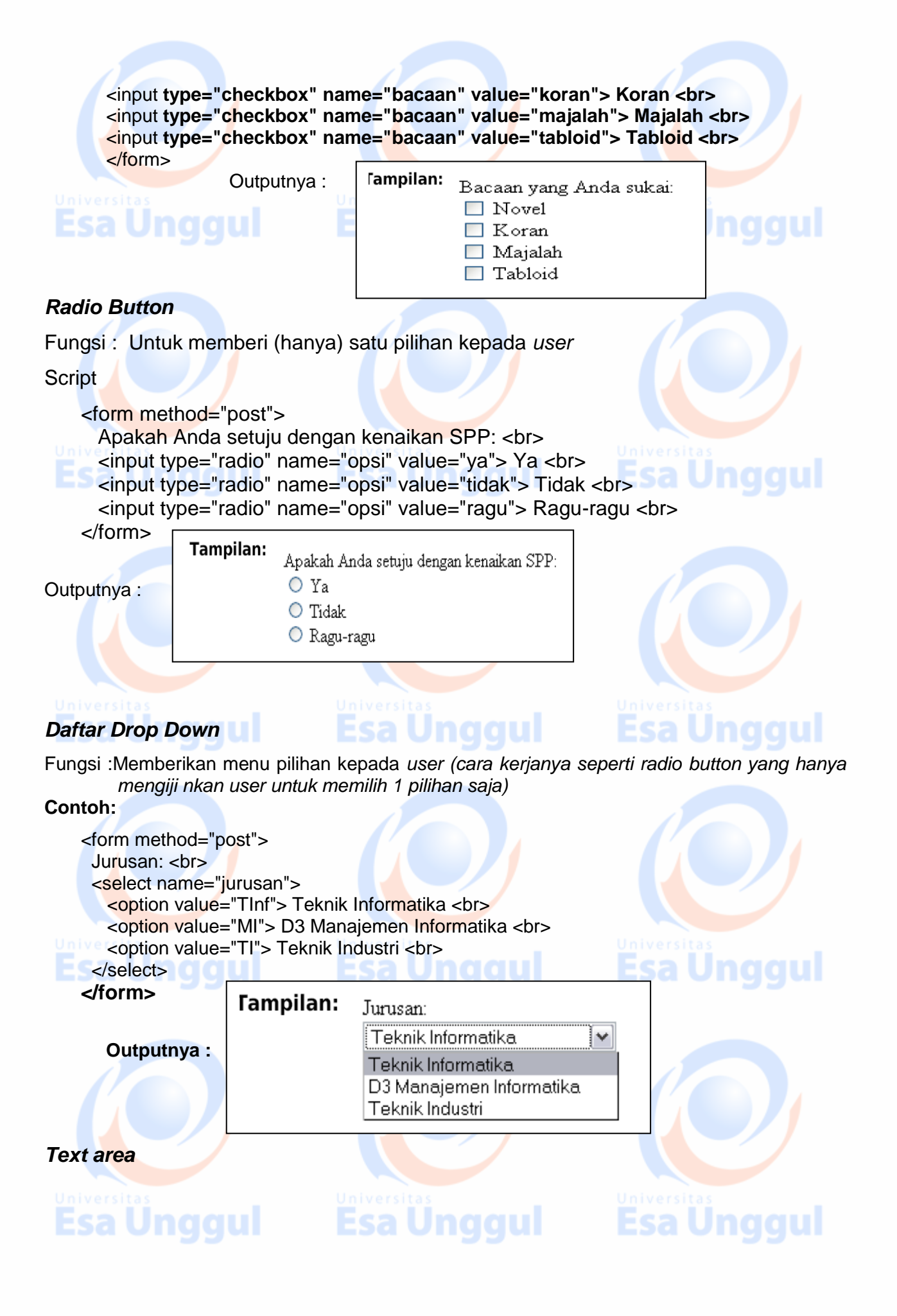

Fungsi : Sebagai field masukan untuk pengunjung (dapat menerima lebih dari satu baris teks). Biasa disebut sebagai kotak Komentar

- Tag: <textarea>

  Atribut-atribut:

| Uni   | Atribut                                                                                                    |                         | Fungsi                           | ersitas  |
|-------|----------------------------------------------------------------------------------------------------|-------------------------|----------------------------------|----------|
| E     | Rows                                                                                                    |                         | Menetukan lebar kotak komentar   | a Unggul |
|       | Columns                                                                                                    |                         | Menentukan tinggi kotak komentar |          |
|       | Wrap=["off" "virtual" "p                                                                                          | hysical"]               | Menentukan fitur word wrapping   |          |
| Scrij | ot                                                                                                    |                         |                                  |          |
| <     | <ht<mark>ml&gt;</ht<mark>                                                                                         |                         |                                  |          |
| <     | <head></head>                                                                                                    |                         |                                  |          |
| <     | <titl<mark>e&gt; Penggunaan 1</titl<mark>                                                                         | ext Area <              | /title>                          |          |
| Un i< |                                                                                                    |                         |                                  |          |
| E     | <body></body>                                                                                                    |                         |                                  |          |
|       | <b>Komentar: <b></b></b>                                                                                          | br>                     |                                  |          |
|       | <form method="po&lt;/td&gt;&lt;td&gt;st"> <texta< td=""><td>rea rows="10" cols="40"</td><td></td></texta<></form> | rea rows="10" cols="40" |                                  |          |
|       | wrap="physic                                                                                                    | al" name=               | "komentar">                      |          |
|       |                                                                                                    |                         |                                  |          |
| <     |                                                                                                    | Komen                   | tar:                             |          |
|       |                                                                                                    |                         |                                  |          |
|       |                                                                                                    |                         |                                  |          |
| IAI   | MPILAN output :                                                                                                   |                         |                                  |          |
|       |                                                                                                    |                         |                                  |          |
|       |                                                                                                    |                         |                                  | t a s    |
|       |                                                                                                    |                         |                                  | Unaqui   |
| PRA   | KTEK 1                                                                                                    |                         |                                  |          |

1. Buatlah script Web form html sehingga outputnya seperti berikut

|    | 6 6 6 6 6 fle://ocahost/1:/Lathan H | b.  | Go Se Google search C. 100% C<br>BUKU TAMU                                 |  |
|----|-------------------------------------|-----|----------------------------------------------------------------------------|--|
| a. | OK<br>Nama :<br>Tgl Lahir : / / /   | tas | NAMA :  <br>KOTA :  <br>e-mail :  <br>HOMEPAGERU @BAGUS SERALI<br>: OBAGUS |  |
|    | Kota :<br>Pekerjaan: Tani 💌         |     | KIRIM BATAL                                                                |  |
|    |                                     |     |                                                                            |  |
|    |                                     |     |                                                                            |  |

| 2. Bua | tlah script Web form html se          | ehingga outputnya seperti berik | ut                        |
|--------|---------------------------------------|---------------------------------|---------------------------|
| а.     | of the B B - B Hardbarderthild a      | than LITM. Research Med         |                           |
|        | Free Registration                     | Universitas Esa Unggul          |                           |
|        | OK<br>Nama :<br>Tgl Lahir : / /       | Fakultas Ekonomi                | Universitas<br>Esa Unggul |
|        | Alamat<br>Kota :<br>Pekerjaan: Tani 💌 | Lokasi                          |                           |
|        |                                       |                                 |                           |
|        |                                       |                                 |                           |
|        | User Name                             |                                 |                           |
| Univ   | Password                              |                                 | 15                        |
| Fs     | Re-type Password                      |                                 | Inagul                    |
|        | E-mail                                |                                 | Jiiggai                   |
| b.     | Nama                                  |                                 |                           |
|        | NIM                                   |                                 |                           |
|        | Alamat                                |                                 |                           |
|        | kota asal                             | ×                               |                           |
|        | Jenis kelamin                         | ⊖pria ⊖wanita                   |                           |
|        | нові                                  | □ coding<br>□ PSan<br>□ Bilyard |                           |
| Univ   | Deskripsi Pribadi                     |                                 | Ĵnggul                    |
|        | kirim hapus                           |                                 |                           |
| Г      |                                       |                                 |                           |
| с.     | ABOUT M                               |                                 |                           |
|        | Alamatku                              |                                 |                           |
| Univ   | Passwordku                            |                                 |                           |
| ES     | Jenis Kelamin 🔘 Laki-lak              | i O Perempuan                   |                           |
|        | Usia                                  | tahun                           |                           |
|        | Hobi Memancing                        | 1 🕶                             |                           |
|        |                                       |                                 |                           |
|        |                                       |                                 |                           |
|        |                                       |                                 |                           |

# PRAKTEK 2

#### **SCRIPT : FORM METODE GET** 📕 latfrm - Notepad **Nilau Action** File Edit Format View Help <HTML> ~ method <HEAD> <TITLE>Penjumlahan TITLE> Nama elemen </HEAD> <FORM ACTION="tambah.php" METHOD="get" kontrol / variabel <FORM ACTION= camban.pnp METHOD= get </pre> Masukan Nilai A : <BR> <INPUT TYPE="text" NAME="A" size=10><BR> Masukan Nilai B :<BR> <INPUT TYPE="text" NAME="B" sice=10><BR> <INPUT TYPE="submit" value="Hitung"> </FOMR> </BODY> </HTML>

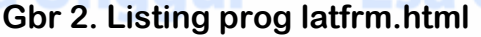

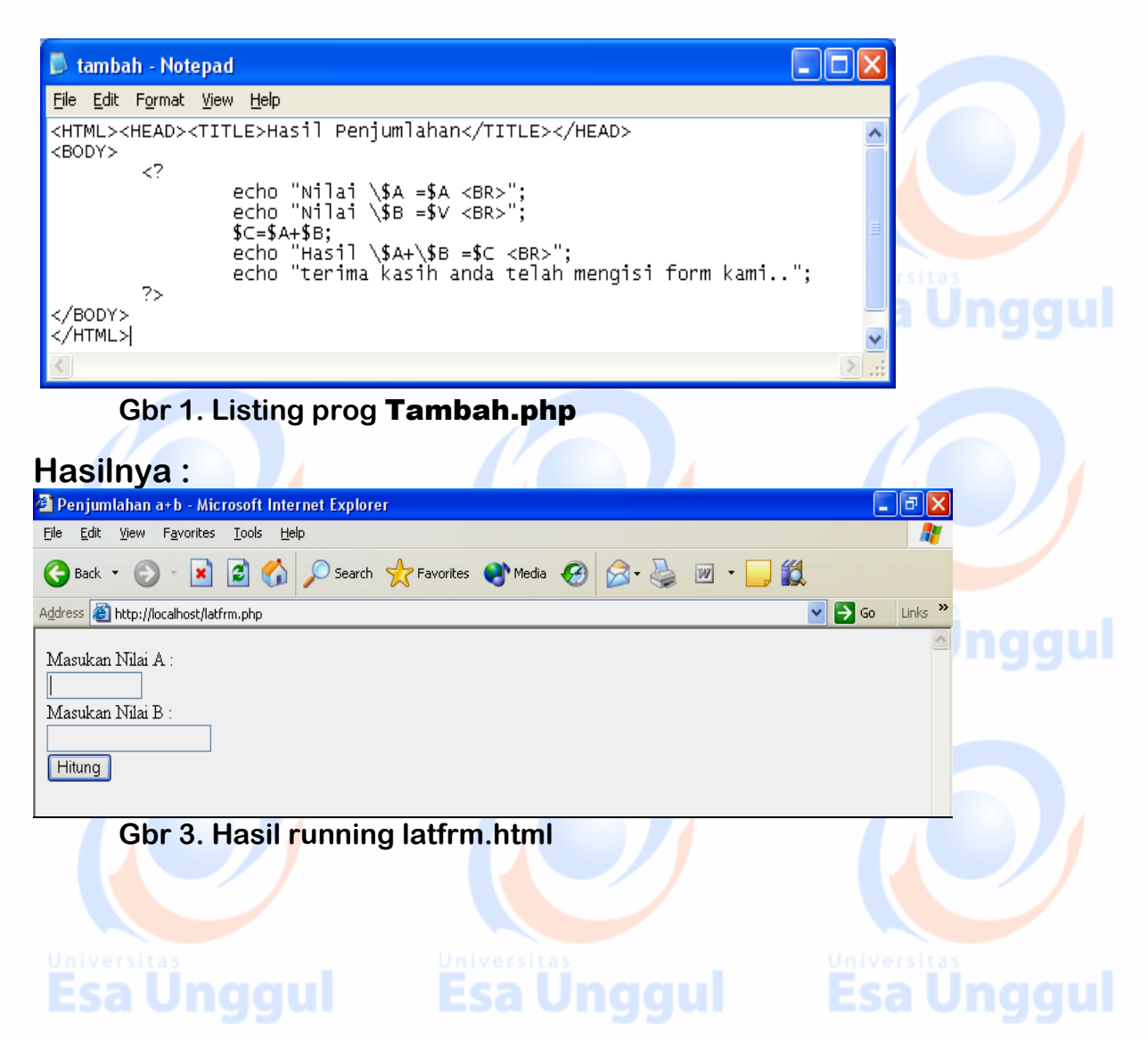

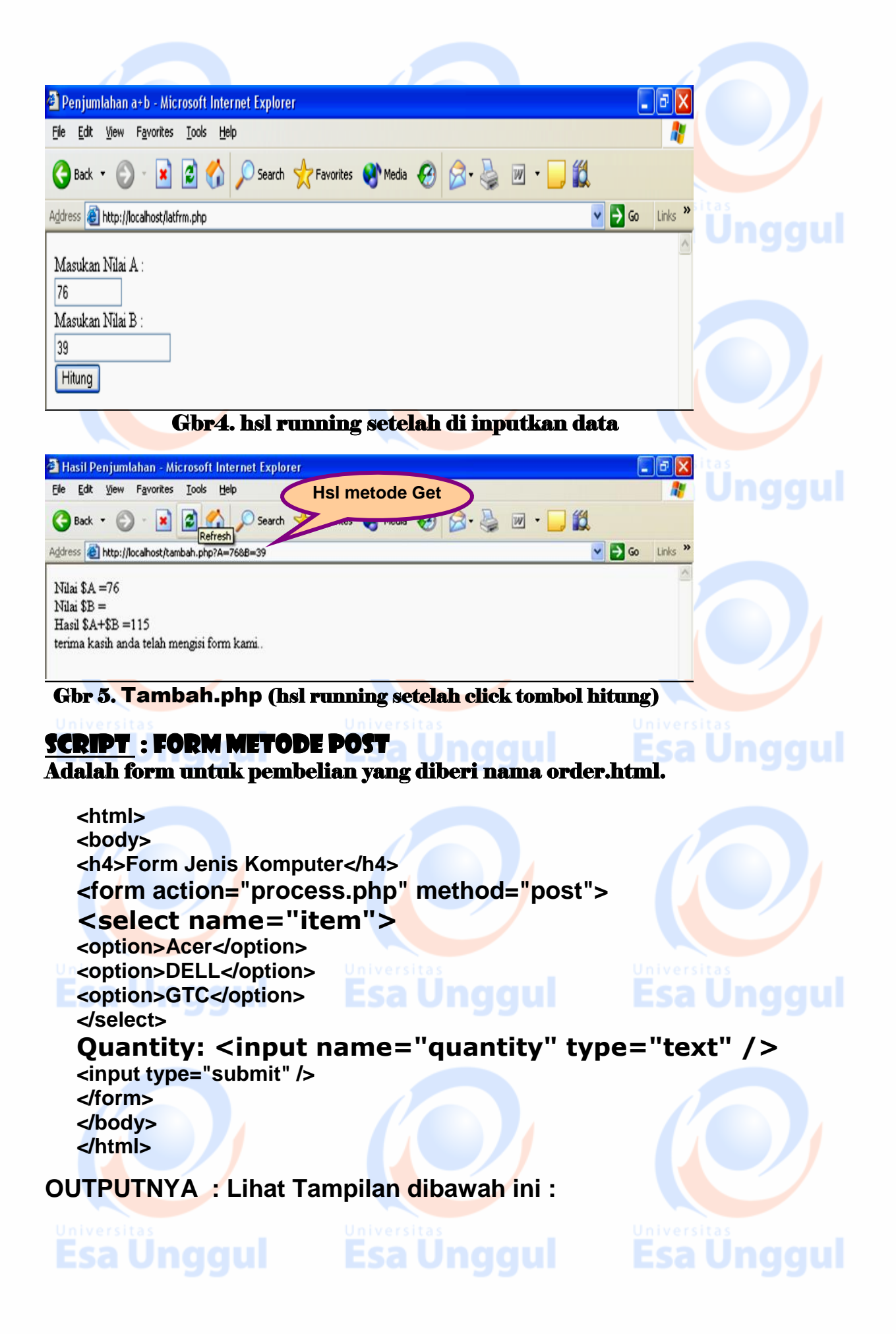

| Form Jenis Komputer |              |  |
|---------------------|--------------|--|
| Acer 🖌 Quantity:    | Submit Query |  |
| Acer                |              |  |

Selanjutnya kita harus membuat halaman PHP yang akan memproses informasi tersebut.

## Selanjutnya kita buat file process.php

```
<html>
<body>
<?php
$quantity = $_POST['quantity'];
$item = $_POST['item'];
echo "You ordered ". $quantity . " " . $item . ".<br />";
echo "Thank you ";
?>
</body>
</html>
```

# CONTOH 1 : IF .... DENGAN SATU STATEMENT

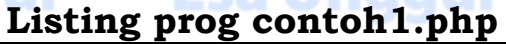

```
<HTML>
<HEAD><TITLE>Percabangan if</TITLE></HEAD>
<BODY bgcolor=#cefabe text=blue>
<?
$umur=5;$usiaku=6;
If ($usiaku>$umur)
{ echo "Saya tidak termasuk Balita <BR>"; }
?>
</BODY></HTML>
```

#### HASILNYA SBB :

```
Gbr 1. hsl running
```

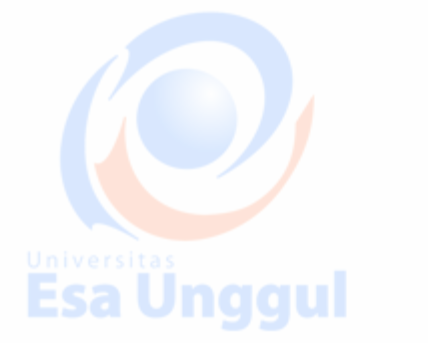

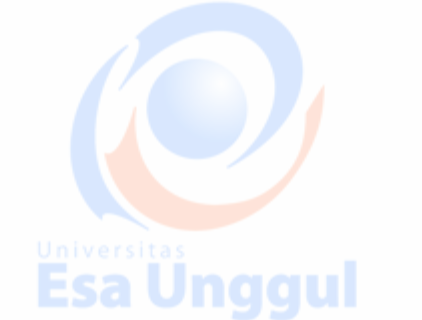

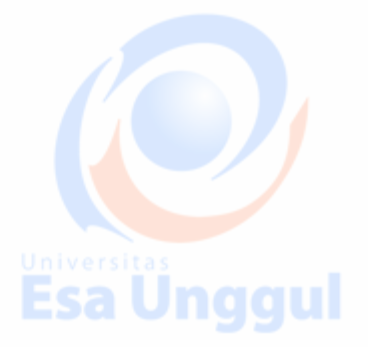

Esa Unggul

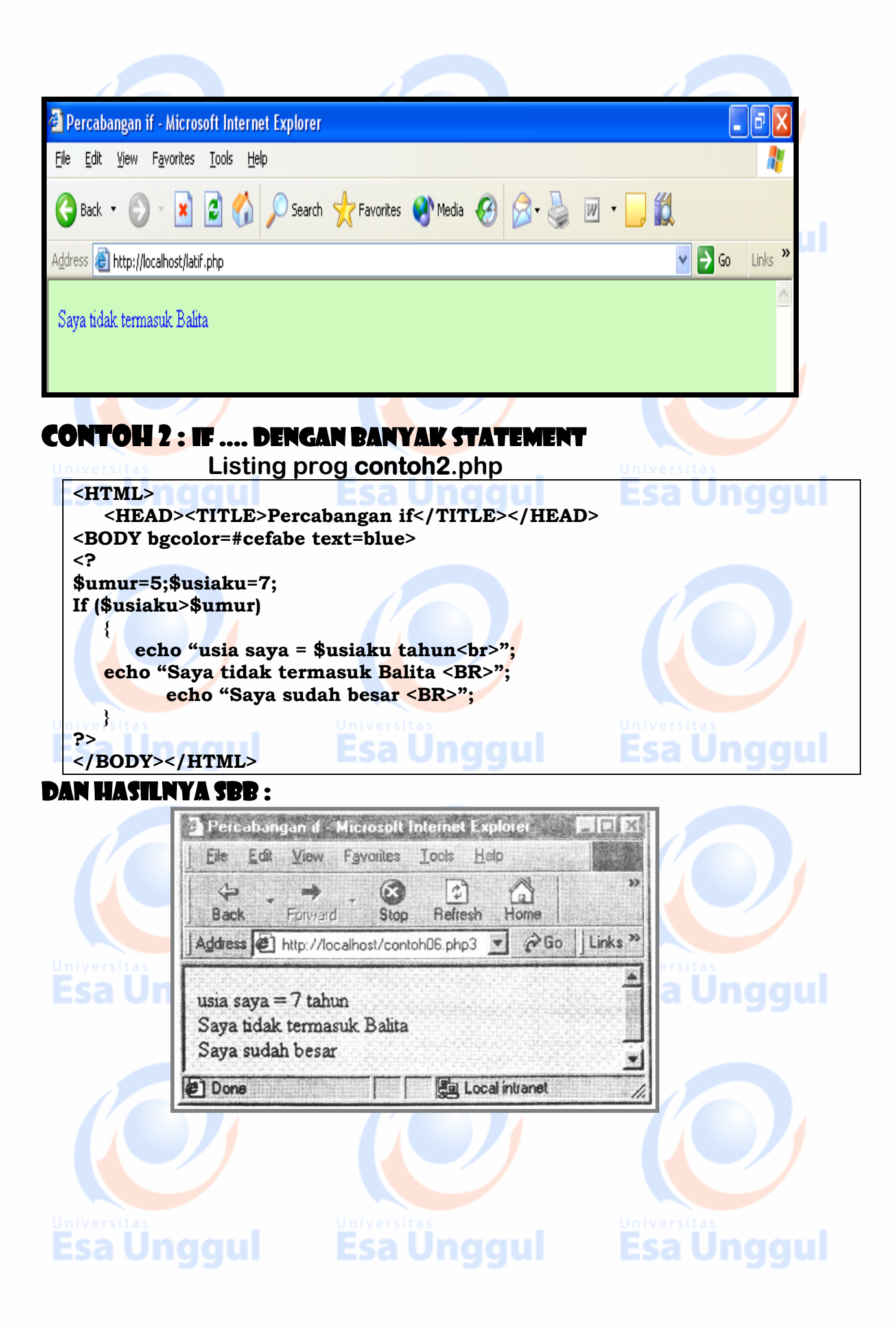

# CONTOH 3 : If\_Else ....

|                           |                                                                                                    |                                                                                     |                                                      | Listing prog l                                                                                                    | latihif3.php                                           |   |   | / |
|---------------------------|----------------------------------------------------------------------------------------------------|-------------------------------------------------------------------------------------|------------------------------------------------------|----------------------------------------------------------------------------------------------------|--------------------------------------------------------|---|---|---|
| 📮 latihif                 | 2 - Note                                                                                                    | epad                                                                                |                                                      |                                                                                                    |                                                        |   | × |   |
| <u>F</u> ile <u>E</u> dit | F <u>o</u> rmat                                                                                                    | ⊻iew                                                                                | <u>H</u> elp                                         |                                                                                                    |                                                        |   |   |   |
|                           | <head<br><titl<br><body<br><form<br>MASUK<br/><inpl<br>MASUK<br/><inpl<br><td>)&gt;<br/>LE&gt;Pe<br/>AD&gt;<br/>(&gt;<br/>(AN N<br/>JT TY<br/>(AN L<br/>JT TY<br/>JT TY<br/>IR&gt;<br/>)Y&gt;</td><td>enjum]<br/>ION='<br/>NAMA &amp;<br/>PE="t<br/>PE="t<br/>PE="s</td><td>ahan a+b<br/>hslif2.php" METHC<br/>NDA ? :<br/>ext" NAME="NM" si<br/>NDA ? :<br/>ext" NAME="umur"<br/>ubmit" value="LHA</td><td>DD="get"&gt;<br/>ize=10&gt;<br/><br/>size=10&gt;<br/><br/>AT HSL !"&gt;</td><td></td><td></td><td>u</td></inpl<br></inpl<br></form<br></body<br></titl<br></head<br> | )><br>LE>Pe<br>AD><br>(><br>(AN N<br>JT TY<br>(AN L<br>JT TY<br>JT TY<br>IR><br>)Y> | enjum]<br>ION='<br>NAMA &<br>PE="t<br>PE="t<br>PE="s | ahan a+b<br>hslif2.php" METHC<br>NDA ? :<br>ext" NAME="NM" si<br>NDA ? :<br>ext" NAME="umur"<br>ubmit" value="LHA | DD="get"><br>ize=10><br><br>size=10><br><br>AT HSL !"> |   |   | u |
| <                         |                                                                                                    |                                                                                     |                                                      |                                                                                                    |                                                        | > |   | 7 |

## Dan hasilnya sbb :

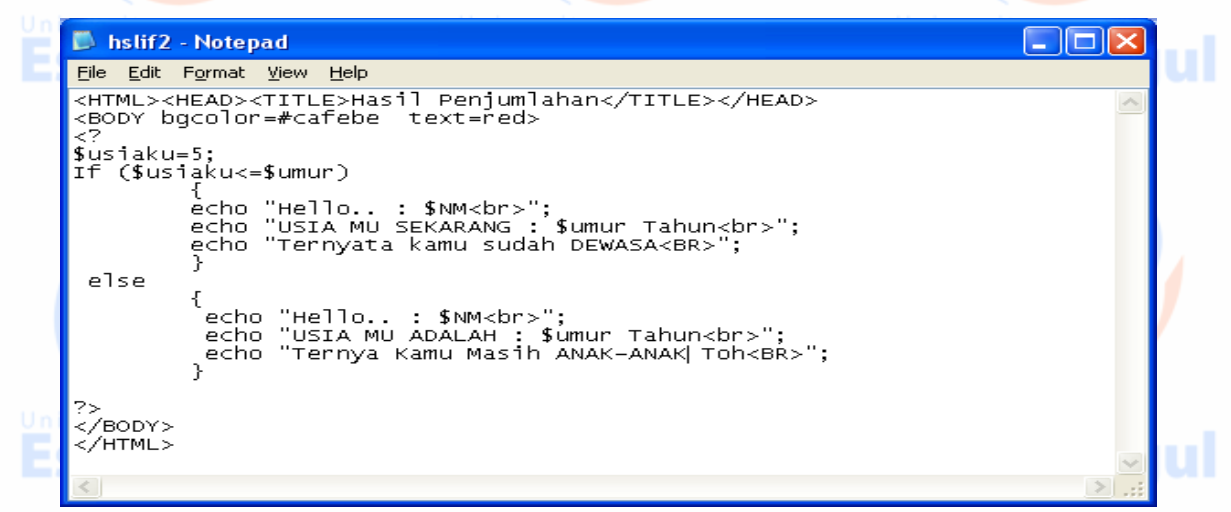

#### Listing prog hslif2.php

#### DAN HASILNYA SBB :

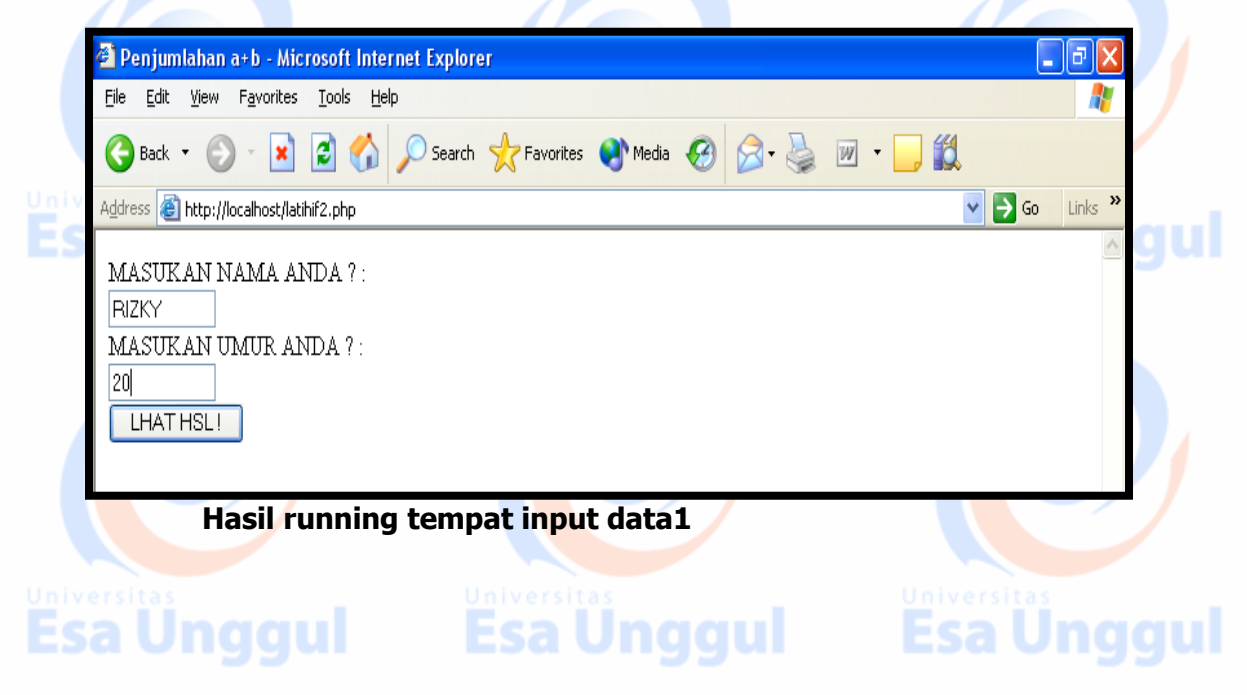

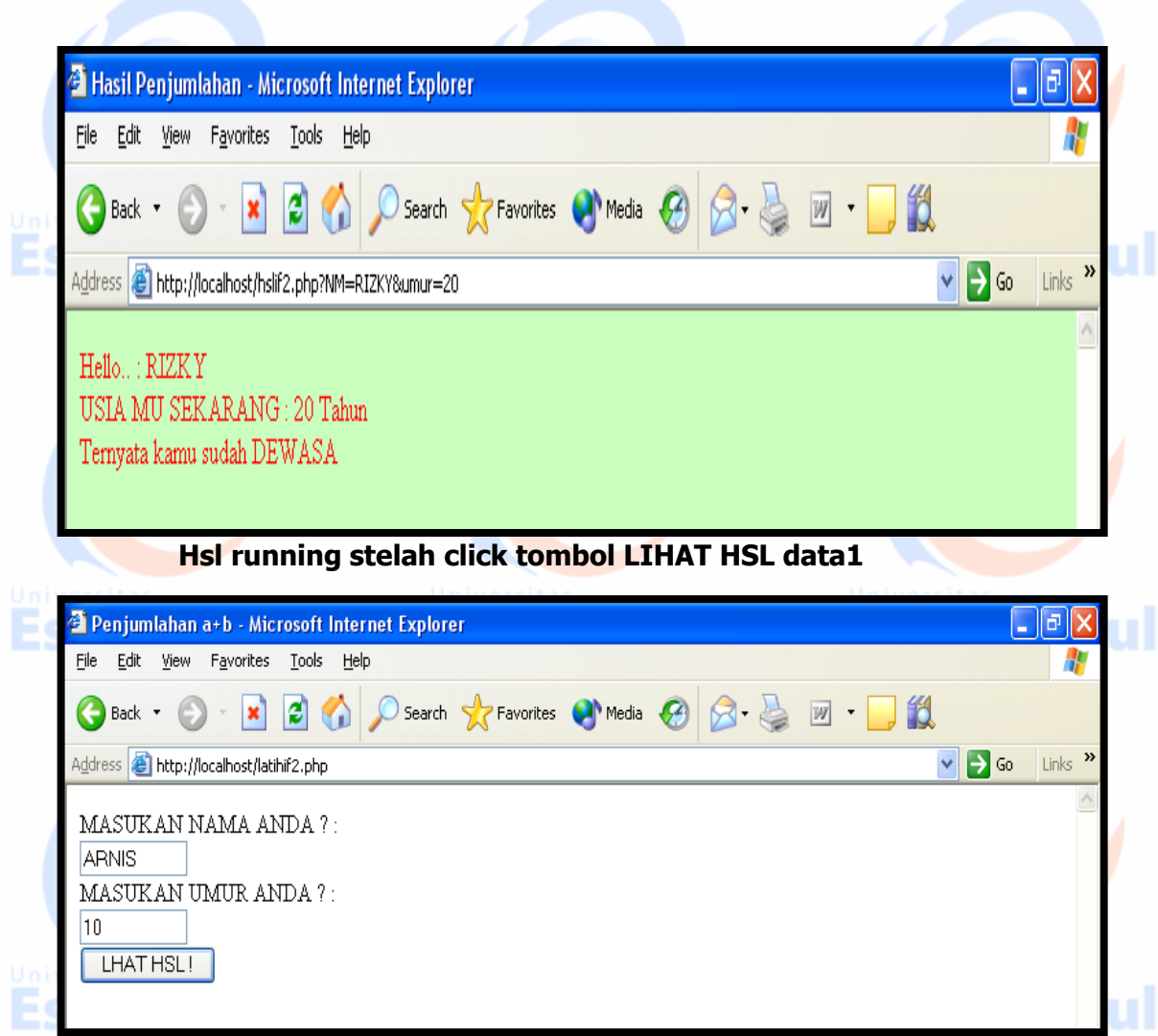

#### Hasil running tempat input data2

|       | 🛎 Hasil Penjumlahan - Microsoft Internet Explorer                           | _ 7 🗙                |     |
|-------|-----------------------------------------------------------------------------|----------------------|-----|
|       | <u>File Edit View Favorites Iools Help</u>                                  |                      |     |
|       | 🌀 Back 🔹 🕑 🔹 😰 🏠 🔎 Search 🤺 Favorites 🜒 Media 🚱 🔗 🖓 🐑 🖵 🎇                   |                      |     |
| Unive | Address 🕘 http://localhost/hslif2.php?NM=ARNIS&umur=10 🔹 🍡 G                | o Links <sup>»</sup> |     |
|       | Hello: ARNIS<br>USIA MU ADALAH : 10 Tahun<br>Temya Kamu Masih ANAK-ANAK Toh |                      | gui |
|       | Hsl running stelah click tombol LIHAT HSL data2                             |                      |     |
| CONT  | OH 4 : If Elseeif                                                           |                      |     |
|       |                                                                             |                      |     |

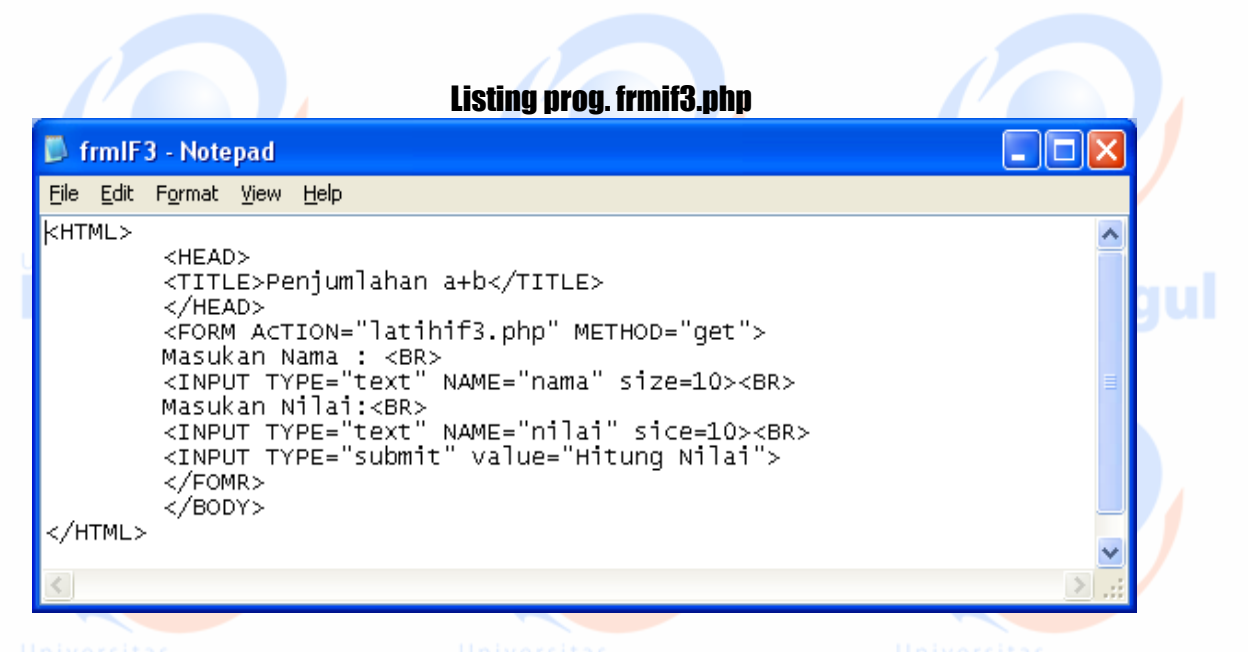

**Dan** Listing prog. Latihif3.php yang akan dieksekusi setelah mengclik tombol submit **Hitung Nilai** adalah dibawah ini :

| 📕 latihif3 - Notepad                                                       |                                                  |                  |
|----------------------------------------------------------------------------|--------------------------------------------------|------------------|
| <u>File E</u> dit F <u>o</u> rmat ⊻iew <u>H</u> elp                        |                                                  |                  |
| <html><br/><head></head></html>                                            |                                                  |                  |
| <title>Percabangan if de<br/></title>                                      | ngan banyak else                                 |                  |
| <body bgcolor="#afecce" td="" te:<=""><td>xt=blue&gt;</td><td></td></body> | xt=blue>                                         |                  |
| if (\$nilai>=80)<br>{                                                      |                                                  | and and a second |
| echo \$nama." Anda Meno<br>echo \$nama." Kamu oran<br>Kamu oran            | dapat nilai A<br>";<br>ngnya pintar sekali<br>"; | ggui             |
| eļśeif (\$nilai>=70)                                                       |                                                  |                  |
| ່ echo \$nama." Mendapat<br>_ echo \$nama." Kamu orai                      | nilai B<br>";<br>ngnya Lumayan<br>";             |                  |
| eļseif (\$nilai>=60)                                                       |                                                  |                  |
| <sup>າ</sup> echo \$nama." Mendapat n<br>echo \$nama." Kamu oran           | nilai C<br>";<br>gnya Biasa-biasa saja<br>";     |                  |
| eĺseif (\$nilai>=50)                                                       |                                                  |                  |
| i<br>echo \$nama." Mendapat<br>echo \$nama." Kamu ora                      | nilai D<br>";<br>ngnya Pemalas<br>";             | agul             |
| ejse                                                                       |                                                  | ggai             |
| i echo \$nama." Mendapat<br>echo \$nama." Kamu orai                        | nilai E<br>";<br>ngnya Bodoh & Pemalas <br>";    |                  |
| /popys                                                                     |                                                  |                  |
|                                                                            |                                                  |                  |
| <                                                                          |                                                  | ∑                |
| Lis                                                                        | sting prog. Lat <mark>ih</mark> if3.php          |                  |
|                                                                            |                                                  |                  |
|                                                                            |                                                  |                  |

|     | Penjumlahan a+b - Microsoft Internet Explorer                                                                                                    |
|-----|----------------------------------------------------------------------------------------------------|
|     | File Edit View Favorites Iools Help                                                                                                    |
| Uni | 🕞 Back 🔻 🕥 🗧 📓 🚮 🔎 Search 🤺 Favorites 🔇 Media 🤣 🔗 - 🌺 🔟 - 📙 🎇                                                                                                    |
|     | Address 🕘 http://localhost/frmif3.php 🔽 🕞 Go Links 🎽 State                                                                                                    |
|     | Masukan Nama :<br>Hermin<br>Masukan Nilai:<br>90<br>Hitung                                                                                                    |
|     | Hasil running input data1                                                                                                    |
|     | 🕙 Percabangan if dengan banyak else - Microsoft Internet Explorer 📃 🖻 🔀                                                                                                    |
|     | File Edit Yiew Favorites Iools Help                                                                                                    |
|     | 🔇 Back 🔹 🕑 🕤 📓 🙆 🎾 Search 👷 Favorites 🜒 Media 🤣 🔗 🍓 🔟 🐑 🎇                                                                                                    |
|     | Address 🕘 http://localhost/latihif3.php?nama=Hermin&nilai=90 🛛 🔽 🎦 Go 🛛 Links 🎽                                                                                                    |
|     | Hermin Anda Mendapat nilai A<br>Hermin Kamu orangnya pintar sekali                                                                                                    |
|     | Hasil setelah click tombol hitung, data1                                                                                                    |
|     | 🗿 Penjumlahan a+b - Microsoft Internet Explorer                                                                                                    |
|     | File Edit View Favorites Tools Help                                                                                                    |
|     | 🚱 Back 🔹 🐑 🔹 😰 🎧 🔎 Search 🤆 Favorites <table-cell> Media 🚱 🔯 🐇 🔟 🔹 💭 🖏 💟 🖉</table-cell>                                                                                                    |
|     | Address Control International Control International Control Internationes Control Internationes Control Internationes Control Intern |
|     |                                                                                                    |

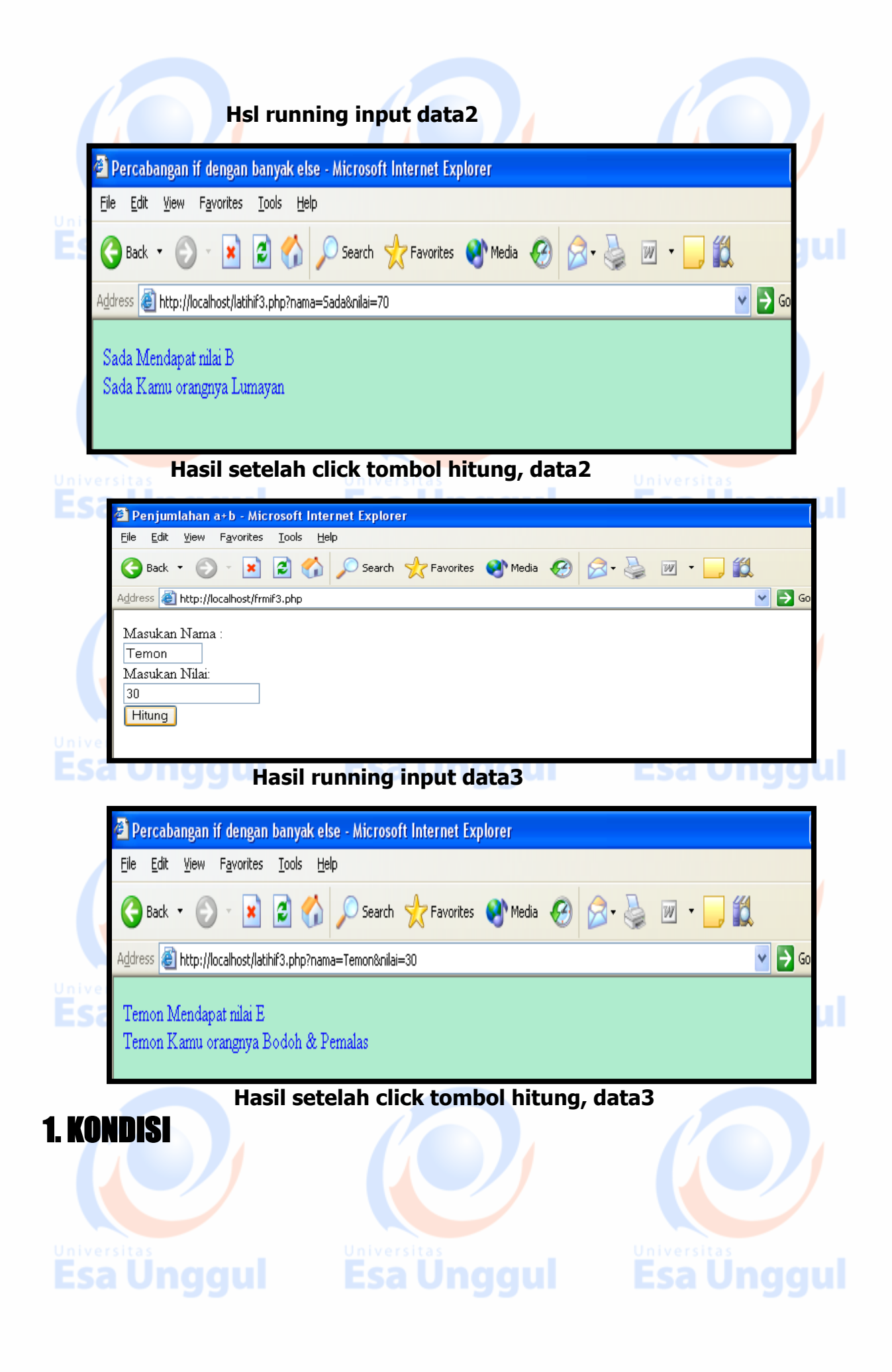